## Start

- Startknopf drücken (nicht im Display)
- Oberfläche nach 10 Sek. betriebsbereit
- Monitor nach **35 Sek.** betriebsbereit
- Zur Auswahl nur Touchpanel benutzen, nicht den Monitor

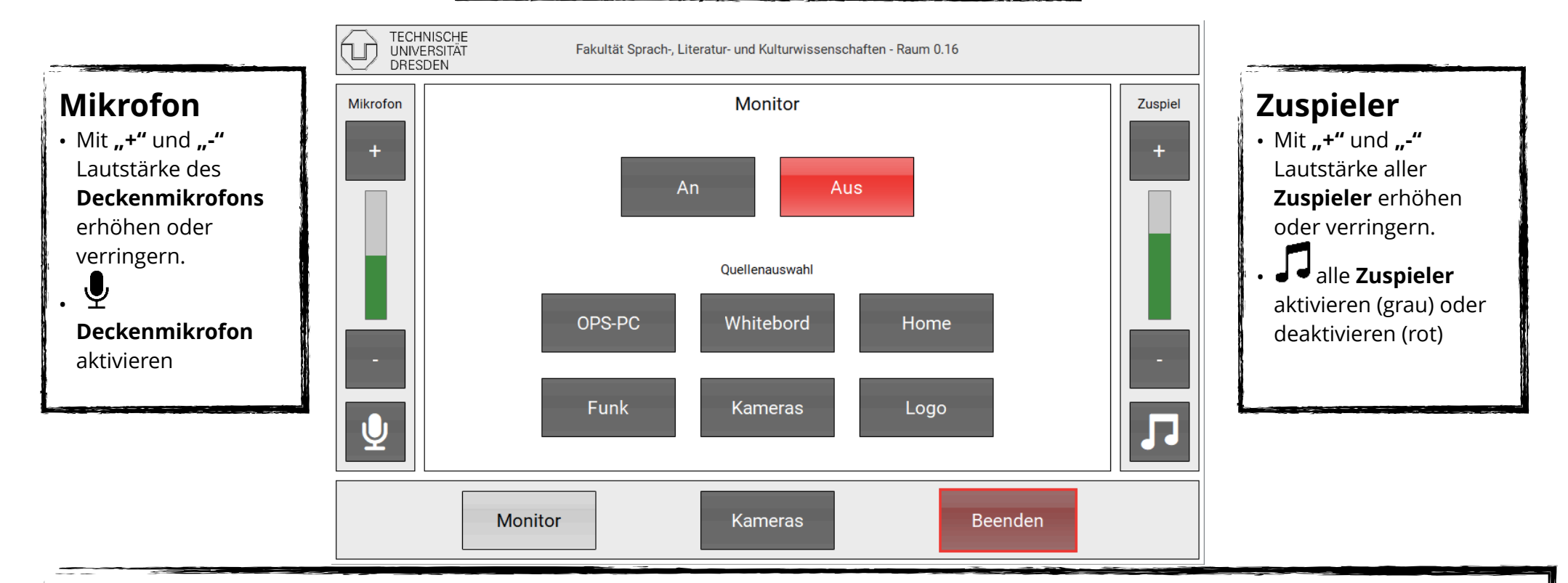

# Buttons

### OPS-PC

- Übertragung OPS-PC auf Monitor + Ton auf Lautsprecher **Whiteboard**
- Whiteboard wird auf Monitor + Ton auf Lautsprecher übertragen
  Home
- Startbildschirm wird auf Monitor + Ton auf Lautsprecher übertragen
   Funk

• Mit Funkübertragung wird Barco Clickshare auf den Monitor + Ton auf Lautsprecher übertragen

#### Kamera

Aktive Kamera wird auf Monitor geschaltet

#### Logo

• Dient als Schwarzbildfunktion, nutzt im System gespeichertes Logo auf Monitor

#### Monitor

- An: Monitor wird angeschaltet
- Aus: Monitor wird ausgeschaltet

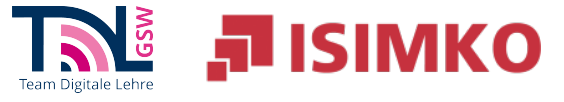

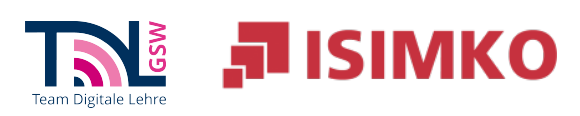

| Kameras                                                                                                    | TECHNISCHE<br>UNIVERSITÄT<br>DRESDEN |                                                                                       | Fakultät Sprach-, Literatur- und Kulturwissenschaften - Raum 0.16                                                                                                    |                                       |               |                |                                                                                                    |           |
|----------------------------------------------------------------------------------------------------|--------------------------------------|---------------------------------------------------------------------------------------|----------------------------------------------------------------------------------------------------|---------------------------------------|---------------|----------------|----------------------------------------------------------------------------------------------------|-----------|
| <ul> <li>Sewünschte Kamera<br/>auswählen - erscheint auf<br/>Monitor</li> <li>Im Touchpanel Steuerungsfeld<br/>für gewünschte der beiden<br/>Kameras nutzen</li> <li>Pos14:         <ul> <li>Gewünschte<br/>vorprogrammierte<br/>Kameraposition auswählen</li> <li>4 Sek. Gedrückt halten, um<br/>aktuelle Kameraposition<br/>einzuspeichern</li> <li>Kamera aus / "Privacy<br/>Mode"</li> </ul> </li> <li>Auto: vordere Kamera wird<br/>aktiviert + Sprechertracking mit<br/>definierter Position ausgelöst</li> </ul> | Mikrofon<br>+                        | Pos 1       Pos 2                                                                     | Vorne Vorne | Kama                                  | eras          | Hinten         | Image: Construction of the second second | Zuspiel + |
|                                                                                                    |                                      | Monitor                                                                               | n                                                                                                    | Kame                                  | eras          |                | Beenden                                                                                                    | -         |
|                                                                                                    |                                      | <ul> <li>"Beenden"</li> <li>Abfrage b</li> <li>Ja: Medie</li> <li>Nein: Be</li> </ul> | öffnet Abfr<br><b>eenden:</b><br>entechnik w<br>enden wird                                                                                                    | ageseite<br>ird beendet<br>abgebroche | :<br>en + Abf | rage-Seite ges | chlossen                                                                                                    |           |